# MANUAL

# Carregamento de dados dos estudantes no SIMEC

Aba "Carga de estudantes"

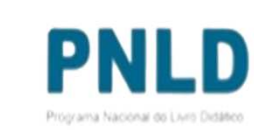

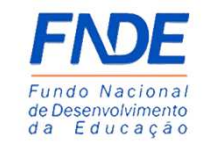

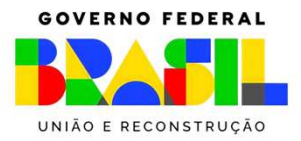

- No Sistema PDDE Interativo/SIMEC, há agora uma nova aba que permite a inserção de arquivo excel no qual constem dados dos estudantes das nossas escolas;
- Cada escola é responsável pela inserção dos dados dos seus estudantes; para isso, acesse o Sistema em (<u>http://simec.mec.gov.br/login.php</u>) com seu CPF e senha e clique na aba "Carga de estudantes":

| Preencha as informações de endereço da Escola, pois essas informações serão utilizadas para o envio de material do PNLD. | Preencha as informações de endereço da Escola, pois essas informações serão utilizadas para o envio de material do PNLD.                                                                                                    | encurre 200 anes de independência                                                                                | Course de estudentes           | Assessbillidada                |                           |  |                           |
|----------------------------------------------------------------------------------------------------|----------------------------------------------------------------------------------------------------|----------------------------------------------------------------------------------------------------|--------------------------------|--------------------------------|---------------------------|--|---------------------------|
| Preencha as informações de endereço da Escola, pois essas informações serão utilizadas para o envio de material do PNLD. | Preencha as informações de endereço da Escola, pois essas informações serão utilizadas para o envio de material do PNLD.  Preencha as informações de endereço da Escola, pois essas informações serão utilizadas para o envio de material do PNLD.  GOVERNO FE | incurso 200 anos de indep <u>endencia</u>                                                                        | Carga de estudantes            | Acessionidade                  |                           |  |                           |
| Preencha as informações de endereço da Escola, pois essas informações serão utilizadas para o envio de material do PNLD. | Preencha as informações de endereço da Escola, pois essas informações serão utilizadas para o envio de material do PNLD. GOVERNO FE                                                                                                    |                                                                                                    |                                |                                |                           |  | PNL                       |
| GOVERNO                                                                                                    |                                                                                                    | And the second second second second second second second second second second second second second second second |                                | ãos corão utilizados poro o or | avia da matarial da PNILD |  | Programa Nacional de Live |
|                                                                                                    |                                                                                                    | Preencha as informações de endereço o                                                                            | la Escola, pois essas informaç | bes serao utilizadas para o er | wo de material do FNED.   |  |                           |
|                                                                                                    |                                                                                                    | Preencha as informações de endereço o                                                                            | la Escola, pois essas informaç | bes serao utilizadas para o er | No de material do PNED.   |  | GOVERNO FE                |

#### Por que informar os dados dos estudantes nessa nova aba?

O acesso aos livros em **formato digital** será feito pelo **Portal do Livro**, e apenas estudantes com CPF poderão acessar esse material. Por isso, é imprescindível que a sua escola envie os dados desses estudantes, para que todos possam acessar os livros digitais.

Para aqueles estudantes que não possuem CPF, estamos buscando meios alternativos de acesso a essas obras.

Lembramos que atualmente apenas os livros do *PNLD 2023* estão disponíveis no formato digital. Por isso, é preciso enviar, por enquanto, apenas os dados dos estudantes dos **anos iniciais do** *Ensino Fundamental* (1º a 5º ano).

Estudantes ainda sem CPF devem solicitá-lo junto à Receita Federal por meio do link: https://servicos.receita.fazenda.gov.br/Servicos/CPF/InscricaoPublica/inscricao.asp

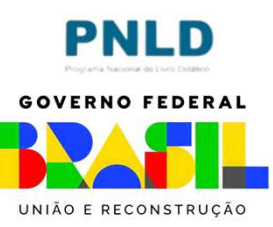

- Ao clicar em "Escolher Arquivo", o(a) usuário(a) terá a opção de carregar a sua planilha excel (apenas extensões .csw serão aceitas) no sistema;
- Antes porém é recomendável que o(a) usuário(a) faça o download do modelo de planilha que deve ser usado para preencher os dados dos estudantes; para isso, basta clicar em "Download do template da planilha CSW":

| Concurso 200 anos de independência | Carga de estudantes                         | Acessibilidade |  |     |
|------------------------------------|---------------------------------------------|----------------|--|-----|
| Arquivo: * Escolher Arqui          | vo nenhum arquivo selecionado               |                |  | PNL |
| Extensões per                      | mitidas: csv<br>do template da planilha CSV |                |  |     |
| Carregar Estudantes                |                                             |                |  |     |

Usando o modelo disponível, preencha então as duas colunas:
 *CPF* e *Série* na qual o estudante está matriculado;

Atenção: ao digitar o CPF do estudante, insira os pontos e traços, e a série deve ser indicada apenas com números arábicos, tal como consta no modelo:

|    | Can & Recortar                                                                                                    |            | Calibri          |                 | <b>~</b> 11 <b>~</b> | A^ Aĭ          | = = = | 87 -                | ab<br>Ce Quebrar | r Texto Auto | maticamente | Geral        |         |
|----|----------------------------------------------------------------------------------------------------|------------|------------------|-----------------|----------------------|----------------|-------|---------------------|------------------|--------------|-------------|--------------|---------|
| C  | Colar Solar Solar | Formatação | N I              | <u>s</u> ~   [] | - 🖉 -                | <u> </u>       | = = = | <u>•=</u> <u>•=</u> | 🔁 Mesclar        | e Centraliza | ar ¥        | <b>198</b> - | % 000 5 |
|    | Área de Transfer                                                                                                    | ência      | F3               | Font            | e                    | L <sup>2</sup> |       | A                   | linhamento       |              | 12          |              | Número  |
| A  | 33 👻                                                                                                    | ×          | $\checkmark f_x$ |                 |                      |                |       |                     |                  |              |             |              |         |
| 4  | A                                                                                                    | В          | с                | D               | E                    | F              | G     | н                   | 1                | J            | к           | L            | м       |
|    | CPF                                                                                                    | SERIE_AN   | 0                |                 |                      |                |       |                     |                  |              |             |              |         |
| 2  | 999.999.999-99                                                                                                    | 3          |                  |                 |                      |                |       |                     |                  |              |             |              |         |
| 3  | 013.216.084-27                                                                                                    | 4          |                  |                 |                      |                |       |                     |                  |              |             |              |         |
| 4  |                                                                                                    |            |                  |                 |                      |                |       |                     |                  |              |             |              |         |
| 5  |                                                                                                    |            |                  |                 |                      |                |       |                     |                  |              |             |              |         |
| 6  |                                                                                                    |            |                  |                 |                      |                |       |                     |                  |              |             |              |         |
| 7  |                                                                                                    |            |                  |                 |                      |                |       |                     |                  |              |             |              |         |
| 8  |                                                                                                    |            |                  |                 |                      |                |       |                     |                  |              |             |              |         |
| 9  |                                                                                                    |            |                  |                 |                      |                |       |                     |                  |              |             |              |         |
| 0  |                                                                                                    |            |                  |                 |                      |                |       |                     |                  |              |             |              |         |
| 11 |                                                                                                    |            |                  |                 |                      |                |       |                     |                  |              |             |              |         |
| 12 |                                                                                                    |            |                  |                 |                      |                |       |                     |                  |              |             |              |         |
| 13 |                                                                                                    |            |                  |                 |                      |                |       |                     |                  |              |             |              |         |

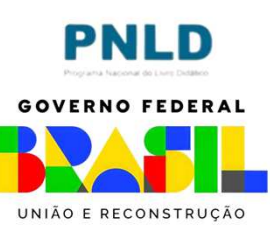

 Preenchida devidamente a planilha com os dados dos estudantes matriculados em sua escola, basta clicar em "Escolher Arquivo"; após localizar e clicar na planilha a ser carregada, clique em "Carregar Estudantes":

| concurso 200 anos de independ | Carga de estudantes              | Acessionidade |     |
|-------------------------------|----------------------------------|---------------|-----|
| Annuira #                     |                                  |               |     |
| Extensõe                      | es permitidas: csv               |               |     |
| 😒 Down                        | load do template da planilha CSV |               | PNI |

- Os CPFs informados apenas são validados após a anexação do arquivo excel; por essa razão, é fundamental que o arquivo, após anexado, seja baixado e analisado pela equipe escolar. Para isso, clique em "Baixar Carga";
- Caso haja algum erro, é preciso corrigir o(s) dado(s) não validado(s) e então reencaminhar o arquivo. Para tanto, exclua a carga enviada anteriormente, clicando em "Deletar Carga", e retome os passos anteriores sobre envio de novo arquivo.

Atenção! Sugerimos que esse procedimento seja repetido até não mais haver erros no arquivo enviado.

|     |     |             |                                          |                             | ssibilidade   |
|-----|-----|-------------|------------------------------------------|-----------------------------|---------------|
|     |     |             |                                          |                             |               |
|     |     |             |                                          |                             | Deletar Carga |
|     |     |             |                                          |                             |               |
|     | rga | 🛃 Baixar Ca |                                          |                             |               |
| PNL | rga | Baixar Ca   |                                          |                             |               |
|     | rga | Baixar Ca   | Descrição                                | Data                        | ÷             |
|     | rga | Baixar Ca   | Descrição<br>modelo_carga_estudantes.csv | Data<br>05/01/2023 16:23:33 | #<br>44       |

- É muito importante a conferência do arquivo, pois, se o CPF informado for incorreto, o estudante não terá acesso ao *Portal do Livro*;
- As informações sobre os estudantes serão utilizadas em estrita observância à Lei Geral de Proteção de Dados (Lei n. 13.709/18).

# Acesso às obras digitais pelos professores

 O acesso às obras digitais pelos professores será feito pelo Portal do Livro e dependerá de liberação do respectivo diretor no sistema PNLD Digital. Lembramos porém que PNLD Digital ainda está passando por ajustes e isso só será possível a partir de fevereiro.

Dúvidas devem ser encaminhadas para o e-mail livrodidatico@fnde.gov.br

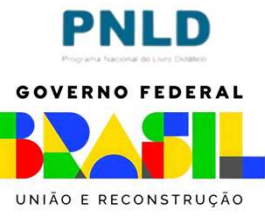